## Objetivo da aula

O objetivo da aula é fazer com que os alunos mexam na plataforma online e gratuita MyIoT Flasher, para baixar o código já programado do Projeto de Cotação usando Matriz de LED para seu microcontrolador. Para este projeto, vamos utilizar a ESP32 como microcontrolador.

Este projeto consiste em acessar dados de conversão de reais para dólares, euros e Bitcoin através da seguinte API: <u>https://docs.awesomeapi.com.br/api-de-moedas</u>. Então, os valores são mostrados, em tempo real, no display matriz de LED.

O propósito principal deste projeto é demonstrar a capacidade de integrar APIs em dispositivos IoT para fornecer dados dinâmicos em tempo real. Além disso, a escolha das moedas principais visa tornar a informação financeira mais acessível e compreensível para todos. Seja para uma viagem planejada ou apenas para ficar de olho nas notícias econômicas, esse projeto está aqui para trazer o conhecimento financeiro para a ponta dos seus dedos.

## Teoria

Uma API (Interface de Programação de Aplicações) é um conjunto de regras que define como os componentes de software devem interagir. Ou seja, é como se fosse uma ponte que permite que diferentes programas se comuniquem. Em nosso contexto, a API de moedas é um ponto de acesso que fornece dados em tempo real sobre as taxas de câmbio.

O funcionamento do projeto é basicamente o seguinte: primeiro, a ESP-32, que representa o nosso sistema, envia um **pedido** para a API, solicitando as taxas de câmbio do dólar, euro e Bitcoin. Em seguida, a API, que é como uma assistente, consulta os valores solicitados na internet e **entrega** a resposta com as informações mais recentes encontradas.

O legal é que isso acontece em tempo real, tornando o programa dinâmico. Ou seja, a cada cerca de 1 minuto, os valores são atualizados para os mais recentes disponíveis!

Este projeto está diretamente relacionado com a Internet das Coisas (IoT)! Afinal, a ESP-32 funciona como um dispositivo IoT, estando constantemente conectado à internet para buscar e atualizar as informações de câmbio. Isso oferece a praticidade de ter dados financeiros em tempo real em um pequeno dispositivo que você pode ter em suas mãos.

## Configurações

O primeiro passo para baixar programas prontos é acessar o site do MyIoT Flasher, no seguinte link: <u>https://www.myiot.space/flasher</u>. Então, você deve se deparar com a tela abaixo:

|                                              | N              | /YIOT <b>FI</b>          | ASHE                                    | 2 🗲                                                                                      |
|----------------------------------------------|----------------|--------------------------|-----------------------------------------|------------------------------------------------------------------------------------------|
|                                              | DHT11          | QUAIS DISPOSITIYO        | S VOCË QUER UTILIZAR<br>Matriz de led M | OTOR ON-BOARD                                                                            |
| SELECIONAR MI                                | CROCONTROLADOR | ~ SELEC                  | ONAR CATEGORIA                          | V RESETAR FILTROS                                                                        |
| BIBLIC<br>FLASH                              |                | DE FLA                   | ASHES<br>CATEGORIA                      |                                                                                          |
| MINI BRÖKER                                  | FREE           | ESP-8266                 | Projeto Simples                         |                                                                                          |
| FOTOS VISTAS<br>EXTERNAMENTE                 | FREE           | ESP-CAM                  | Projetos Especiais                      | MINI BROKER                                                                              |
| TANQUE                                       | FREE           | ESP-32                   | Beta                                    | Este programa faz com que o                                                              |
| LER MENSAGENS<br>ONLINE E MOSTRAR<br>NA TELA | FREE           | ESP8266 COM OLED<br>0.96 | Projetos Especiais                      | tendo o objetivo de ser utilizado com<br>Arduino Uno, Duemilanove, Nano e<br>placas ESP. |
| Matriz de LED<br>BUZZER                      | FREE           | ESP-32                   | Projetos Especiais                      | VÍDEO INSTRUÇÕES                                                                         |
| FOTOS SEM FLASH                              | FREE           | ESP-CAM                  | Projetos Especiais                      | CARREGAR PARA PLACA                                                                      |

No botão seletor "Selecionar microcontrolador", escolha a opção "ESP-32". Assim, o filtro será ativado e só aparecerão códigos próprios para ESP32 para serem baixados, como na figura abaixo:

| ESP-32                              |       | V SELEC             | IONAR CATEGORIA                                          | V RESETAR FILTROS                 |
|-------------------------------------|-------|---------------------|----------------------------------------------------------|-----------------------------------|
|                                     |       | MOSTRARSÓ FLASHES B | ASHES                                                    |                                   |
| FLASH                               | PLANO | CONTROLADOR         | CATEGORIA                                                |                                   |
| TANQUE                              | FREE  | ESP-32              | Beta                                                     |                                   |
| Matriz de LED<br>BUZZER             | FREE  | ESP-32              | Projetos Especiais                                       | TANQUE                            |
| MATRIZ DE LED<br>E\$P32             | FREE  | ESP-32              | Projetos Especiais                                       | Projeto de controle do tanque via |
| OCTUPUS                             |       | ESP-32              | Beta (em<br>desenvolvimento)                             | Biletouri                         |
| DHT TERMOMETROS<br>WHATSAPP + EMAIL | FREE  | ESP-32              | Beta - projeto com<br>funcionalidades<br>gratis, mas com | VÍDEO INSTRUÇÕES                  |
| BLINK 3s                            | FREE  | ESP-32              | Testes                                                   | CARREGAR PARA PLACA               |
| MATRIZ COM<br>COTAÇÕES              |       | ESP-32              | ROBOKIT                                                  |                                   |
| BLINK 1s                            | FREE  | ESP-32              | Testes                                                   | •                                 |

Então, selecione o *flash* "Matriz com Cotações", que torna o Robô Rex autônomo com um sensor infravermelho. Para ele funcionar, é necessário que você já tenha feito a montagem física e as ligações elétricas desse projeto.

Para fazer o download, após selecionar o *flash* "Matriz com Cotações", aperte o botão "Carregar para Placa", no canto direito da tela.

| ESP-32                              |              | ~ SELEC              | IONAR CATEGORIA                                          | ~ |            | RESETAR FILTROS                          |
|-------------------------------------|--------------|----------------------|----------------------------------------------------------|---|------------|------------------------------------------|
| MOSTRAR SÓ FLASHES                  | DACOMUNIDADE | MOSTRAR SÓ FLASHES B | ETA (EM DESENVOLVIMENTO)                                 |   |            |                                          |
| BIBLIC                              | DTECA        | DE FLA               | ASHES                                                    |   |            |                                          |
| FLASH                               | PLANO        | CONTROLADOR          | CATEGORIA                                                |   |            |                                          |
| TANQUE                              | FREE         | ESP-32               | Beta                                                     |   |            |                                          |
| Matriz de LED<br>BUZZER             | FREE         | ESP-32               | Projetos Especiais                                       |   | MA         | TRIZ COM                                 |
| MATRIZ DE LED<br>E\$P32             | FREE         | ESP-32               | Projetos Especiais                                       |   | co         | DTAÇÕES                                  |
| OCTUPUS                             |              | ESP-32               | Beta (em<br>desenvolvimento)                             |   | Projeto de | e cotações de moeda com<br>Matrix de Led |
| DHT TERMOMETROS<br>WHATSAPP + EMAIL | FREE         | ESP-32               | Beta - projeto com<br>funcionalidades<br>gratis, mas com |   |            |                                          |
| BLINK 3s                            | FREE         | ESP-32               | Testes                                                   |   | VÎDEO      | INSTRUÇÕES                               |
| MATRIZ COM<br>COTAÇÕES              |              | ESP-32               | ROBOKIT                                                  |   | CARR       | EGAR PARA PLACA                          |
| BLINK 15                            | FREE         | ESP-32               | Testes                                                   | • |            |                                          |

Com isso, você será redirecionado para uma nova aba, em um link como este: <u>https://espflasher.replit.app/flasher</u>. Não se preocupe, ela é completamente segura! Nessa nova aba, deve aparecer uma tela como a da figura abaixo. Selecione "Conectar" para enviar o código para o microcontrolador.

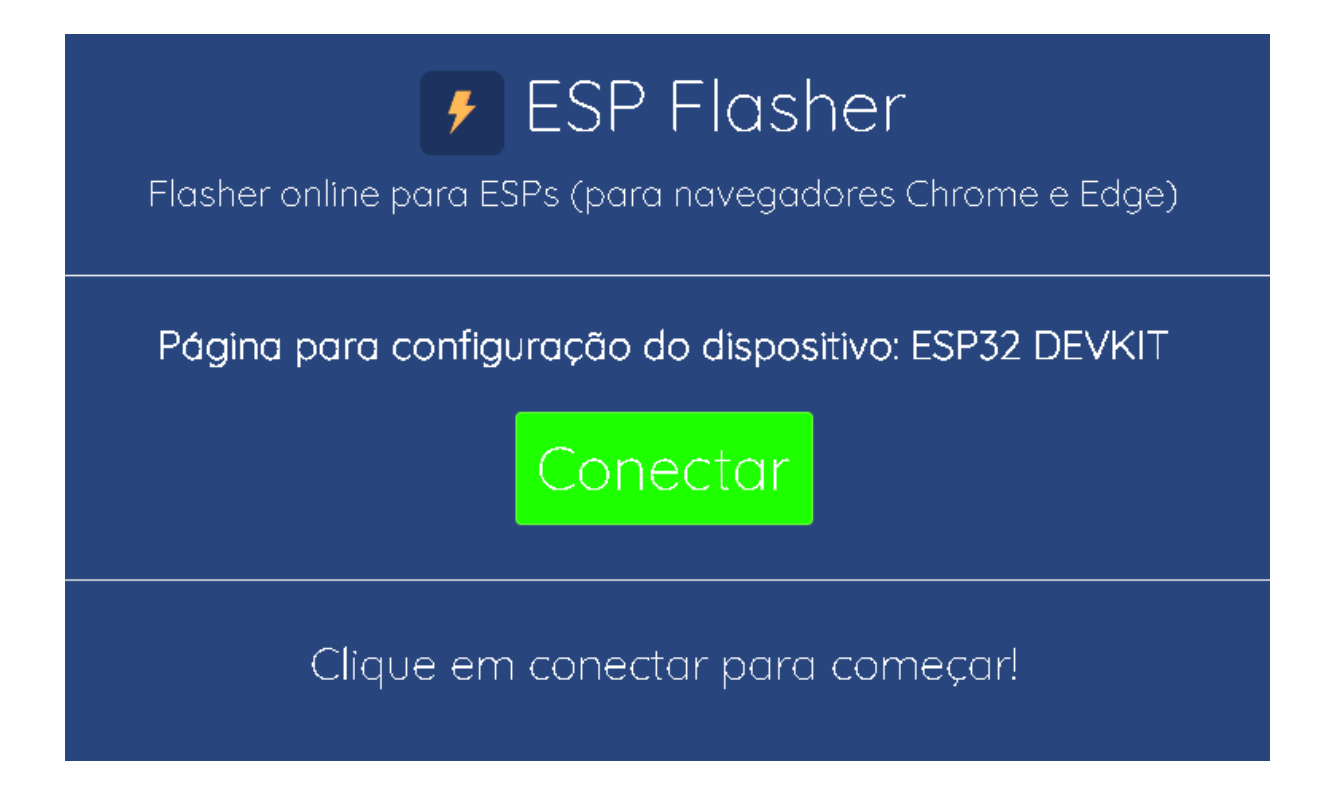

Então, vai aparecer um pop up como o de baixo. Se você já não tiver conectado a sua ESP32 ao computador usando um cabo USB para micro-USB, faça isso agora. Em seguida, selecione a porta serial que seu computador reconheceu contando um microcontrolador e, depois, clique em "Conectar".

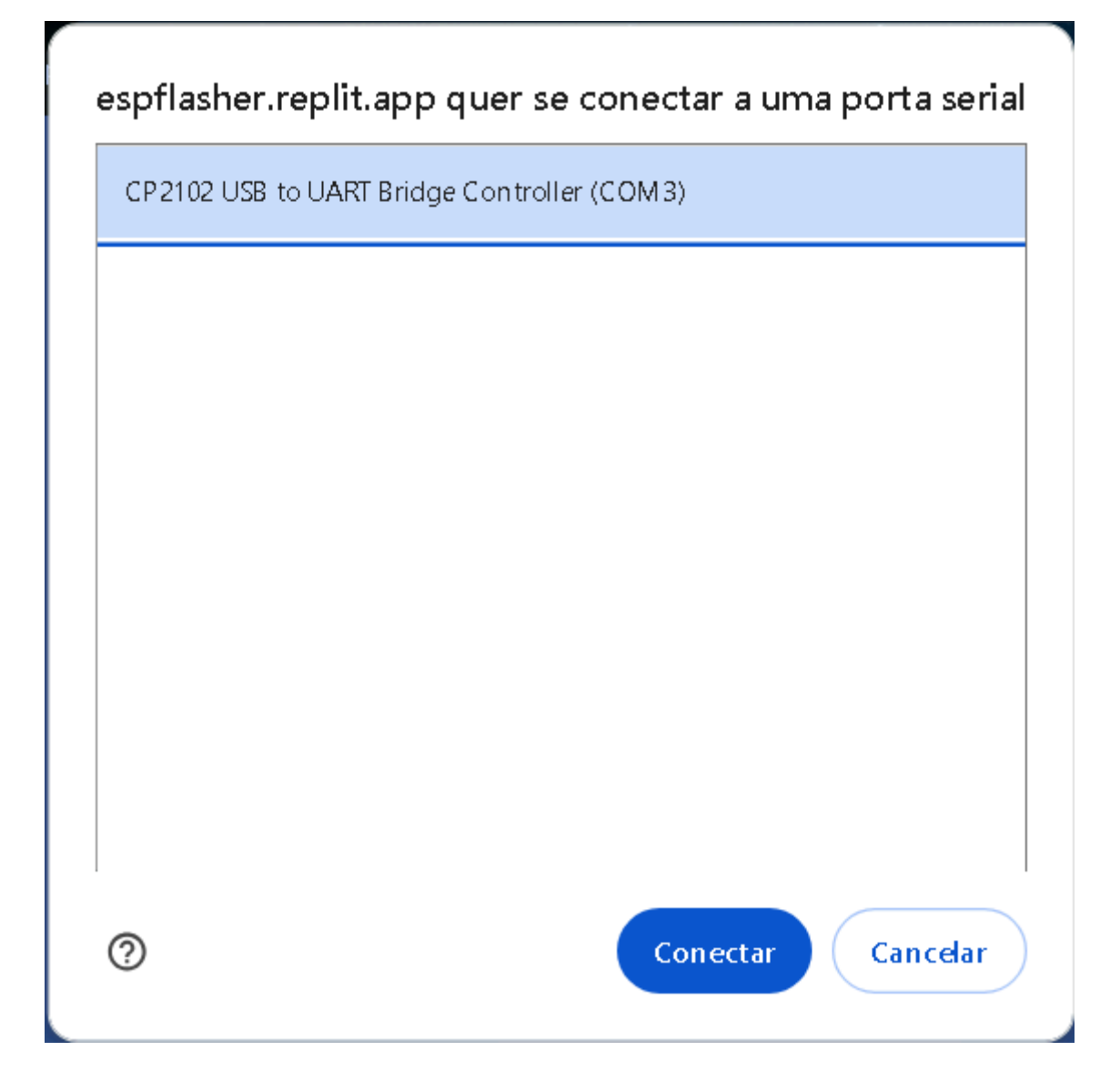

Quando o programa for carregado, aparecerá uma mensagem de "Pressione e segure o botão de boot da sua placa!" onde antes estava a barra que mostra o progresso do download. Para isso, você precisará pressionar e segurar o botão "BOOT" fisicamente em sua ESP32. Na figura abaixo, há uma seta vermelha apontando para o botão "BOOT":

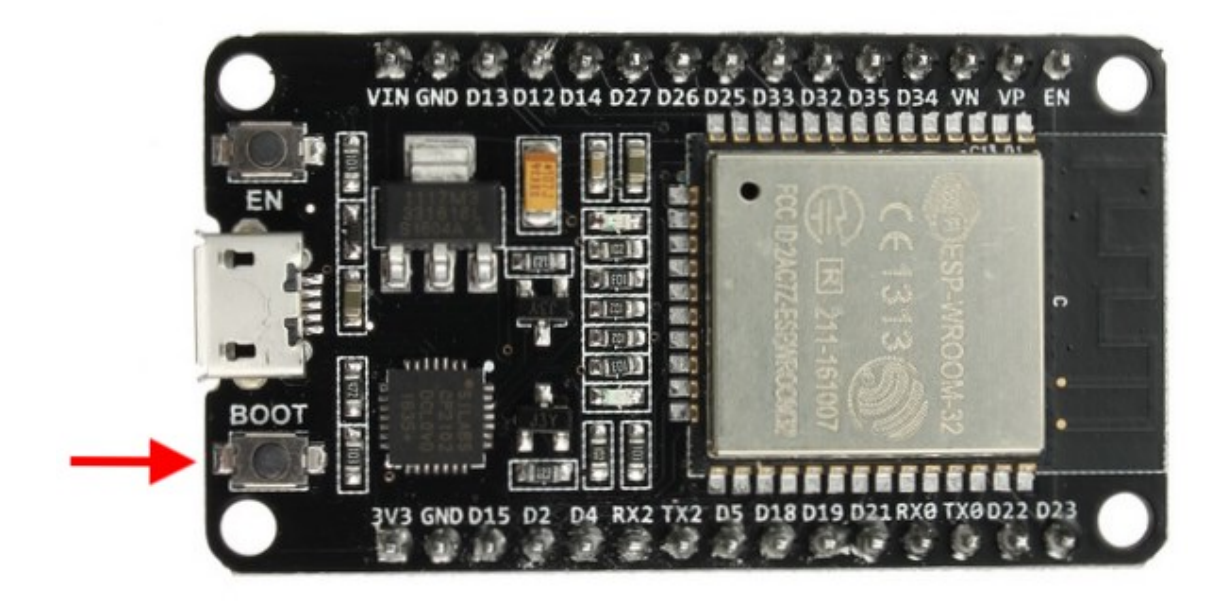

Pressione e segure esse botão por alguns segundos, até a seguinte tela aparecer:

| Flasher online para ESPs (para navegadores Chrome e Edge) |                                                     |              |  |
|-----------------------------------------------------------|-----------------------------------------------------|--------------|--|
| Recomeçar?                                                | Configurando o dispositivo: ESP32 DEVK<br>Programar | Apagar Flash |  |
|                                                           | Clique em programar para comecc                     | ar!          |  |

Então clique em "Programar". Uma mensagem de "Realizando a programação da placa" aparecerá, junto com uma barra de progresso. Quando a programação for concluída, essa mensagem será substituída por "Finalizado com sucesso! (100%)", conforme a figura a seguir:

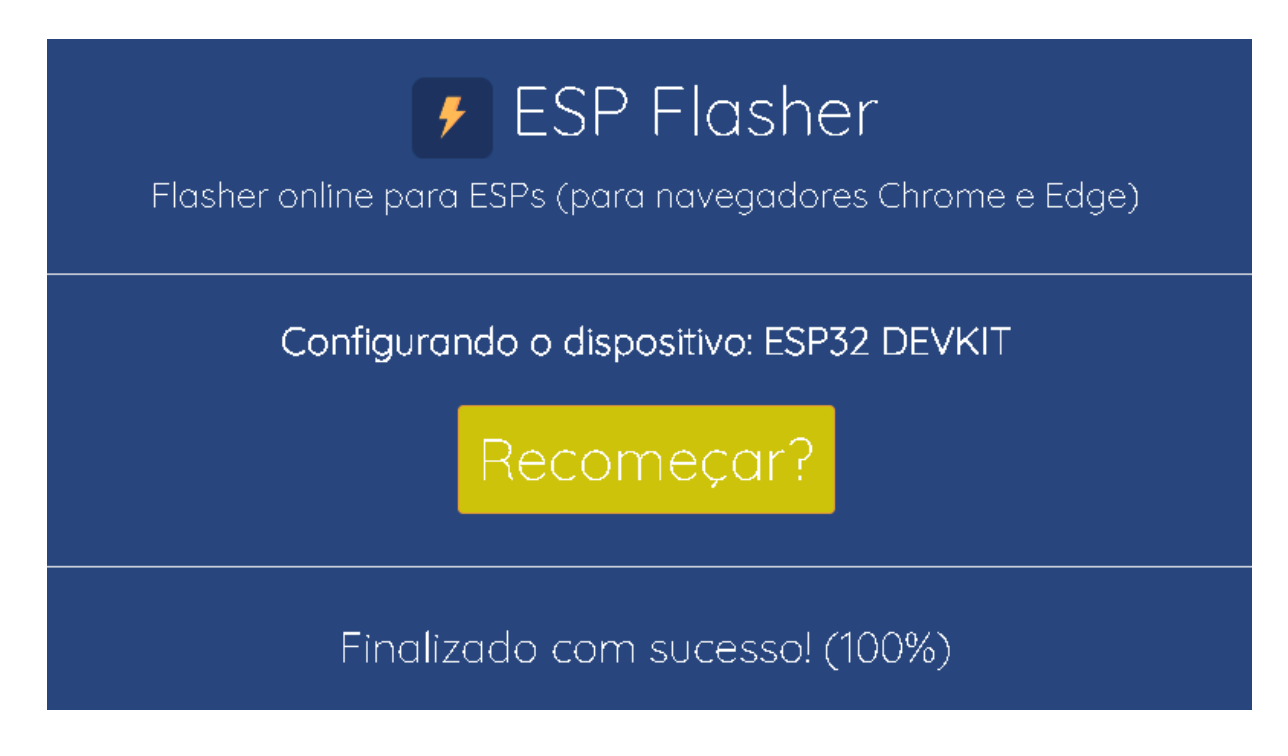

Agora, você pode conferir o resultado do código no projeto que você montou!

Ótimos estudos!